# IT Essentials 5.0

# 5.3.7.2 Лабораторная работа — работа с командами интерфейса командной строки в Windows

# Введение

Распечатайте и выполните эту лабораторную работу.

В этой лабораторной работе вы будете использовать команды командной строки Windows для управления папками, файлами и программами в Windows 7/Vista/XP.

# Рекомендуемое оборудование

Для этого упражнения требуется следующее оборудование:

• компьютер, работающий под управлением Windows 7, или Windows Vista, или Windows XP.

# Действие 1

Начните сеанс на компьютере с правами администратора.

Примечание. При начале сеанса с другой учётной записью пользователя (не «RU») подставьте имя этой учётной записи в командах вместо «RU». Пример: cd Users\RU нужно заменить на cd Users\Braxton.

В Windows 7 и Vista: перейдите в окно «Выполнить», нажав кнопку Пуск. Введите cmd и нажмите клавишу Ввод.

В Windows XP: перейдите в окно «Выполнить», щёлкнув Пуск > Выполнить. Введите cmd и нажмите кнопку OK.

# Действие 2

Откроется окно команд.

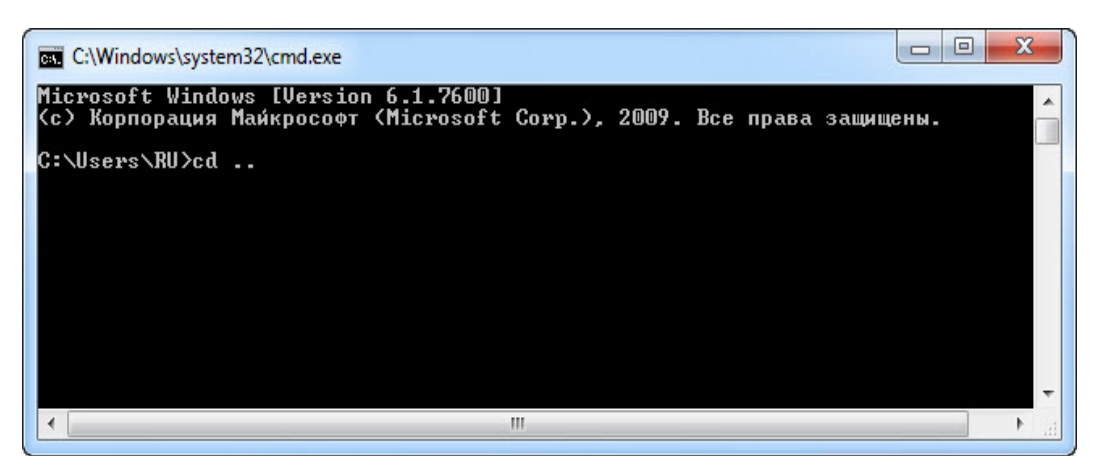

В каком каталоге вы находитесь?

В окне командной строки введите сd.. и нажмите клавишу Ввод.

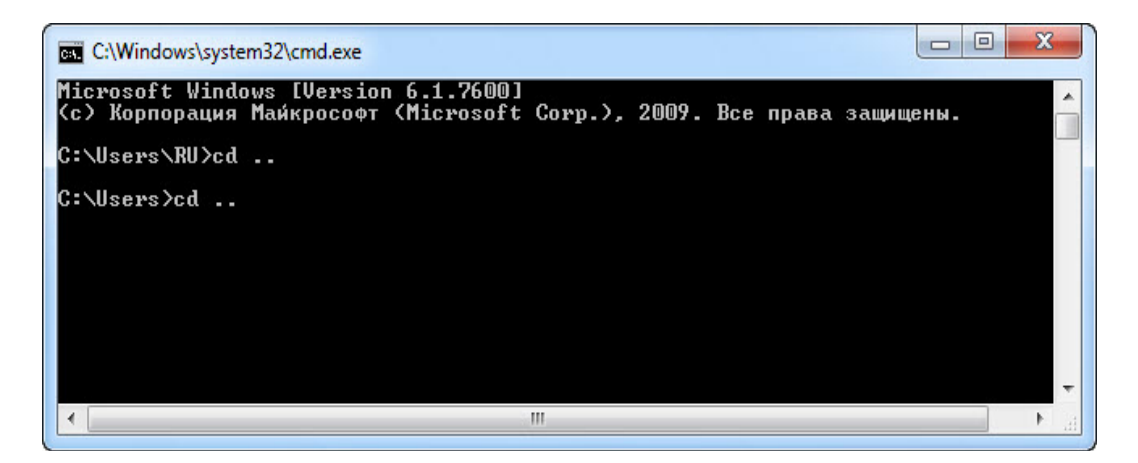

В окне командной строки снова введите сd.. и нажмите клавишу Ввод.

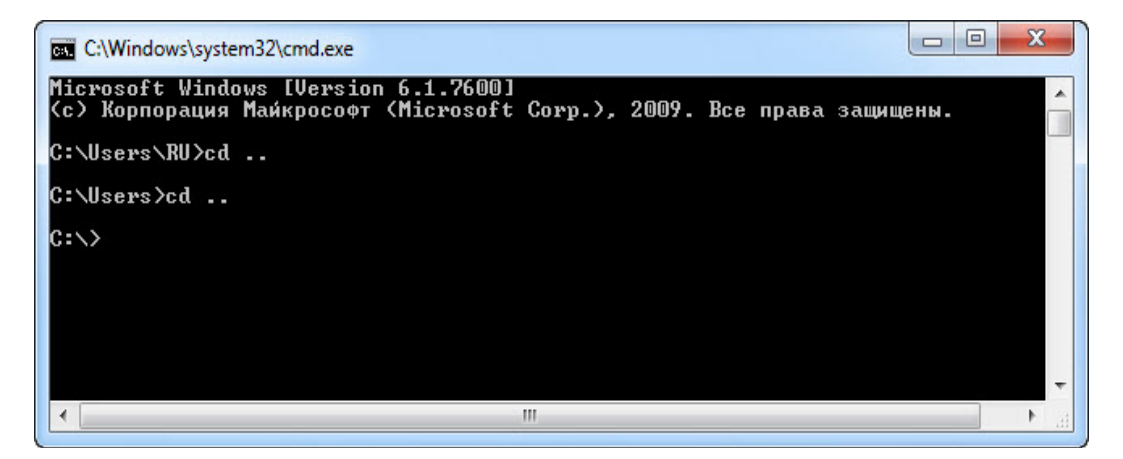

В каком каталоге вы теперь находитесь?

# Действие 3

В окне командной строки введите help и нажмите клавишу Ввод.

| C:\Windows\           | system32\cmd.exe                                                                                                    |
|-----------------------|----------------------------------------------------------------------------------------------------|
| C:/>help              |                                                                                                    |
| Для получені<br>ASSOC | ия сведений об определенной команде наберите HELP (имя команды)<br>Вывод либо изменение сопоставлений по расширениям имен файлов. |
| ATTRIB                | Отображение и изменение атрибутов файлов.                                                                                         |
| BREHK<br>Bodedit      | включение и выключение режима обработки комбинации клавиш СІКЦ+С.                                                                 |
| DGDEDII               | задает своиства в базе данных загрузки для управления начальной<br>загризкой.                                                     |
| CACLS                 | Отображение и редактирование списков управления доступом (ACL)<br>к файдам                                                        |
| CALL                  | Визов опного пакетного файла из пригого.                                                                                          |
| CD                    | Вывод имени либо смена текчшей палки.                                                                                             |
| CHCP                  | Вывод либо установка активной кодовой страницы.                                                                                   |
| CHDIR                 | Вывод имени либо смена текущей папки.                                                                                             |
| CHKDSK                | Проверка диска и вывод статистики.                                                                                                |
| CHKNTFS               | Отображение или изменение выполнения проверки диска во время<br>загризки.                                                         |
| CLS                   | Очистка экрана.                                                                                                    |
| CMD                   | Запуск еще одного интерпретатора командных строк Windows.                                                                         |
| COLOR                 | Установка цветов переднего плана и фона, используемых по умолчанию.                                                               |
| COMP                  | Сравнение содержимого двух файлов или двух наборов_файлов.                                                                        |
| COMPACT               | Отображение и изменение сжатия файлов в разделах NTFS.                                                                            |
| CONVERT               | Преобразование дисковых томов FAI в NIFS. Нельзя выполнить                                                                        |
| CODY                  | преобразование текущего активного диска.<br>Уодирование общест или носкольких фойдов в другое мосто                               |
| DÁTE                  | Конирование одного или нескольких файлов в другое место.<br>Вывол либо истановка текищей паты                                     |
| DEL                   | Чпаление опного или нескольких файлов.                                                                                            |
| DIR                   | Вывод списка Файлов и подпалок из чказанной палки.                                                                                |
| DISKCOMP              | Сравнение содержимого двух гибких дисков.                                                                                         |
| DISKCOPY              | Копирование содержимого одного гибкого диска на другой.                                                                           |
| DISKPART              | Отображение и настройка свойств раздела диска.                                                                                    |
| DOSKEY                | Редактирование и повторный вызов командных строк; создание<br>макросов.                                                           |
| DRIVERQUERY           | Отображение текущего состояния и свойств драйвера устройства.                                                                     |
| ЕСНО                  | Вывод сообщений и перек <i>л</i> ючение режима отображения команд на<br>экране.                                                   |
| ENDLOCAL              | Конец локальных изменений среды для пакетного файла.                                                                              |
| ERASE                 | Удаление одного или нескольких файлов.                                                                                            |
| EXIT                  | Завершение работы программы СМD.EXE (интерпретатора командных<br>строк)                                                           |
| FC                    | Сравнение двух файлов или двух наборов файлов и <u>вывод различи</u> й                                                            |
|                       | между ними.                                                                                                    |
| FIND                  | Поиск текстовой строки в одном или нескольких файлах.                                                                             |
| FINDSTR               | Поиск строк в файлах.                                                                                                    |
| FOR                   | Запуск указанной команды для каждого из файлов в наборе.                                                                          |
| FORMHI                | Форматирование диска для работы с Windows.                                                                                        |
| FSUIIL<br>ETUDE       | Отображение и настроика своиств фаиловой системы.                                                                                 |
| FILL                  | опоставление по поставление чаннов, используетых при                                                                              |
| GOTO                  | Перенача иппавления в отмеченнию стоки пакетного файла                                                                            |
| GPRESULT              | Отображение информации о групповой политике для компьютера или                                                                    |
|                       | пользователя.                                                                                                    |
| GRAFTABL              | Позволяет Windows отображать расширенный набор символов в                                                                         |
|                       | графическом режиме.                                                                                                    |

Примечание. Дополнительные команды приведены на следующей странице.

| C:\Windows\syste         | m32\cmd.exe                                                                                      |
|--------------------------|--------------------------------------------------------------------------------------------------|
| MKDI R                   | Создание папки. 🔽                                                                                |
| MKLINK                   | Создание символических и жестких ссылок                                                          |
| MODE                     | Конфигурирование системных устройств.                                                            |
| MORE                     | Последовательный вывод данных по частям размером в один экран.                                   |
| MOVE                     | Перемещение одного или нескольких файлов из одной папки                                          |
|                          | в другую.                                                                                        |
| OPENFILES                | Отображение файлов, открытых на общей папке удаленным                                            |
| DATU                     |                                                                                                  |
| PHIN                     | Отображает или устанавливает путь поиска исполняемых фаилов.                                     |
| FHUSE<br>BOBD            | приостанавливает выполнение пакетного чаила и выводит сообщение.                                 |
| FOFD                     | восстанавливает предыдущее значение активной папки,                                              |
| PRINT                    | сохраненное с помощою команды токторого файда                                                    |
| PROMPT                   |                                                                                                  |
| PUSHD                    | Соупандет значение активной папки и переуолит к пригой папке.                                    |
| RD                       | Члаляет папки.                                                                                   |
| RECOVER                  | Восстанавливает данные, которые можно прочитать, с плохого или                                   |
|                          | поврежденного диска.                                                                             |
| REM                      | Помещает комментарии в пакетные файлы и файл CONFIG.SYS.                                         |
| REN                      | Переименовывает файлы или папки.                                                                 |
| RENAME                   | Переименовывает файлы или папки.                                                                 |
| REPLACE                  | Замещает файлы.                                                                                  |
| RMDIR                    | Удаление папки.                                                                                  |
| ROBOCOPY                 | Улучшенное средство копирования файлов и деревьев каталогов                                      |
| SEI                      | lloказывает, устанавливает и удаляет переменные среды Windows.                                   |
| SELLOCHL                 | Начинает локализацию изменении среды в пакетном фаиле.                                           |
| SC<br>CUTACVC            | Отображает и настраивает службы (фоновые процессы).                                              |
| аспінака<br>Спірт        | выполняет команды и запускает программы по расписанию.                                           |
| оптті<br>Пакетного файда | изненение положения содвиг и подставляемых параметров для                                        |
| SHIITDOWN                | х.<br>Покальное или члаленное выключение компьютера.                                             |
| SORT                     | Сортировка ввода.                                                                                |
| START                    | Выполнение программы или команды в отдельном окне.                                               |
| SUBST                    | Назначение заданному пути имени диска.                                                           |
| SYSTEMINFO               | Вывод сведений о системе и конфигурации компьютера.                                              |
| TASKLIST                 | Отображение всех выполняемых задач, включая службы.                                              |
| TASKKILL                 | Прекращение или остановка процесса или приложения.                                               |
| TIME                     | Вывод и установка системного времени.                                                            |
| TITLE                    | Назначение заголовка окна для текущего сеанса интерпретатора                                     |
| THEF                     | командных строк СМУ.ЕХЕ.                                                                         |
| IKEE                     | графическое отображение структуры каталогов диска или папки.                                     |
| TUDE                     | BURDE HE SUPER CORRESPONDED TOUCTORING ASU ADR                                                   |
| UEP                      | Бивод на зъран содержиното текстовых файлов.                                                     |
| UFRI FY                  | Лавод Сведении о версии жинсову.<br>Истановка печима проверки правильности записи файлов на писк |
|                          | остановка режина проверки правизвности записи файлов на диск.                                    |
| UOL                      | Вывол метки и серийного номера тома лия лиска.                                                   |
| XCOPY                    | Копирование файлов и деревьев каталогов.                                                         |
| WMIC                     | Вывод сведений WMI в интерактивной среде.                                                        |
|                          |                                                                                                  |
| Дополнительные           | сведения о программах приведены в описании программ командной стр                                |
| оки в справке.           |                                                                                                  |
|                          |                                                                                                  |
| G:/>                     |                                                                                                  |

Поясните, какие действия выполняют следующие команды.

ATTRIB:

CD или CHDIR:

CLS:

COPY:

DEL:

DIR:

EXIT:

MD или MKDIR:

MOVE:

RD или RMDIR:

ROBOCOPY (обратите внимание: эта команда применяется только в Windows Vista и Windows 7):

XCOPY:

# Действие 4

В окне командной строки введите dir и нажмите клавишу **Ввод**.

| C:\Windows\                                                                                    | system32\cmd.exe                                                                                                    |          |
|------------------------------------------------------------------------------------------------|----------------------------------------------------------------------------------------------------|----------|
| Содержимое                                                                                     | папки С:\                                                                                                    | *        |
| 11.06.2009<br>11.06.2009<br>14.07.2009<br>25.03.2013<br>28.02.2013<br>28.02.2013<br>28.02.2013 | 04:42 24 autoexec.bat<br>04:42 10 config.sys<br>09:37 (DIR) PerfLogs<br>10:52 (DIR) Program Files<br>16:37 (DIR) Users<br>16:37 (DIR) Windows<br>2 файлов 34 байт<br>4 папок 56 897 748 992 байт свободно |          |
|                                                                                                |                                                                                                    | <b>.</b> |

**Примечание**. В Windows XP замените «Users» на «Documents and Settings». Вам нужно будет сделать это в остальной части лабораторной работы.

Есть ли в списке каталог (DIR) с именем Users?

В окне командной строки введите cd users и нажмите клавишу Ввод.

| C:\Windows\system32\cmd.exe | x |
|-----------------------------|---|
| C:\>cd users                | ^ |
| C:\Users>                   |   |
|                             |   |
|                             |   |
|                             |   |
|                             | • |

В окне командной строки введите dir и нажмите клавишу Ввод.

| C:\Windows\                               | system32\cr               | nd.exe                    |               |            |   |
|-------------------------------------------|---------------------------|---------------------------|---------------|------------|---|
| C:\Users)di<br>Том в устро<br>Серийный но | е<br>ристве С<br>рмер том | не имеет і<br>а: 0E60-6Ci | метки.<br>1D  |            | * |
| Содержимое                                | папки С                   | :\Users                   |               |            |   |
| 28.02.2013<br>28.02.2013                  | 16:37                     | <dir></dir>               |               |            |   |
|                                           | 16:13                     | <dir></dir>               | Public        |            |   |
| 25.03.2013                                | 10-52<br>Ο φa             | КЛОВ<br>ИЛОВ              | ло<br>0 бай   | т          |   |
|                                           | 4 па                      | пок 5689                  | 7 740 800 Gai | т свободно |   |
| C:\Users>                                 |                           |                           |               |            | * |

Есть ли в списке каталог, соответствующий учётной записи, с которой вы начали сеанс на компьютере?

Каково имя этой учётной записи?

В окне командной строки укажите имя учётной записи, с которой вы вошли в систему. Пример: введите **cd RU** и нажмите клавишу **Ввод**.

| C:\Windows\                                          | system32\cmd.exe                                                                                                   |                                                               |          |
|------------------------------------------------------|----------------------------------------------------------------------------------------------------|---------------------------------------------------------------|----------|
| Содержимое                                           | папки C:\User                                                                                                    | ;                                                             | <u>^</u> |
| 28.02.2013<br>28.02.2013<br>14.07.2009<br>25.03.2013 | 16:37 <dir<br>16:37 <dir<br>16:13 <dir<br>10:52 <dir<br>0 файлов<br/>4 ларок Б</dir<br></dir<br></dir<br></dir<br> | Public<br>Public<br>BU<br>0 Gaún<br>997 732 600 caún caoconno |          |
| C:\Users>cd<br>C:\Users\RU                           | RU<br>>                                                                                                    | о от r52 ошо байт свободно                                    |          |

В окне командной строки введите dir и нажмите клавишу Ввод.

| C:\Windows\system32\cmd.exe                                                                                                    |                                                                                                    | 3 |
|----------------------------------------------------------------------------------------------------|----------------------------------------------------------------------------------------------------|---|
| C:\Users\RU>dir<br>Том в устройстве С не имеет метки<br>Серийный номер тома: OE60-6CAD                                                                                                    |                                                                                                    | ^ |
| Содержимое папки C:\Users\RU                                                                                                    |                                                                                                    | = |
| 25.03.2013 10:52 (DIR)<br>25.03.2013 10:52 (DIR)<br>28.02.2013 16:38 (DIR)<br>28.02.2013 16:38 (DIR)<br>25.03.2013 10:52 (DIR)<br>28.02.2013 16:38 (DIR)<br>28.02.2013 16:38 (DIR)<br>28.02 | Gontacts<br>Desktop<br>Documents<br>Downloads<br>Favorites<br>Links<br>Music<br>Pictures<br>Saved Games<br>Saved Games<br>Searches<br>Videos<br>O байт<br>416 байт свободно |   |
| C:\Users\RU>                                                                                                    |                                                                                                    |   |
|                                                                                                    |                                                                                                    | Ŧ |

Обратите внимание, что в списке присутствует папка Desktop.

В окне командной строки введите cd desktop и нажмите клавишу Ввод.

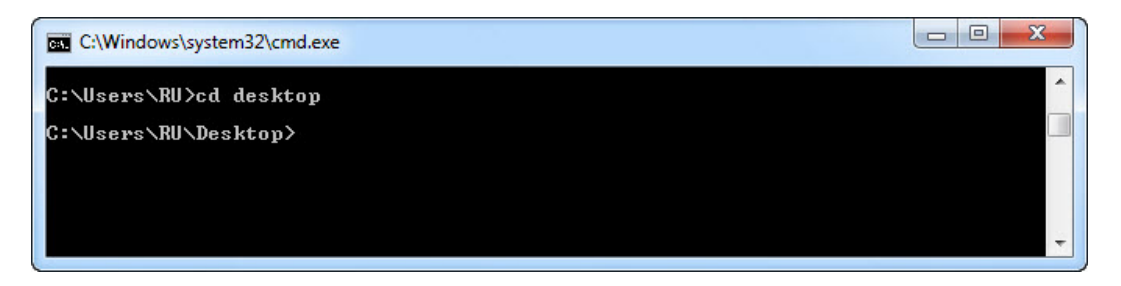

В окне командной строки введите **cd c:\** и нажмите клавишу **Ввод**.

| C:\Windows\system32\cmd.exe |          |
|-----------------------------|----------|
| C:\Users\RU>cd desktop      | <b>^</b> |
| C:\Users\RU\Desktop>cd c:\  |          |
| c:\>                        |          |
|                             | ÷        |
|                             | <b></b>  |

В окне командной строки введите cd users/RU/desktop и нажмите клавишу Ввод.

Примечание. Замените "RU" именем учётной записи, с которой начат сеанс на компьютере.

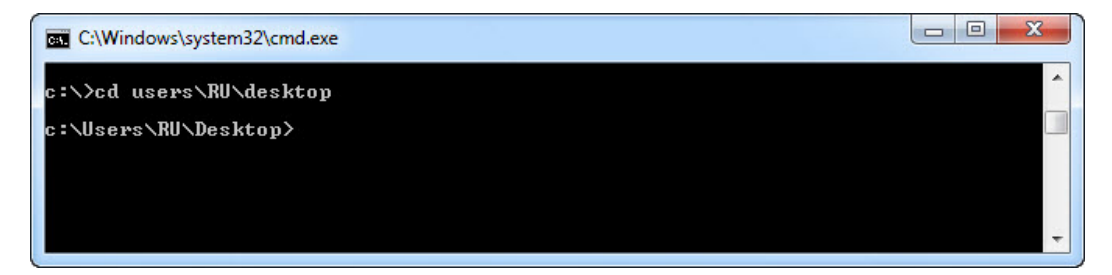

#### Действие 5

В окне командной строки введите md ITEfolder1 и нажмите клавишу Ввод.

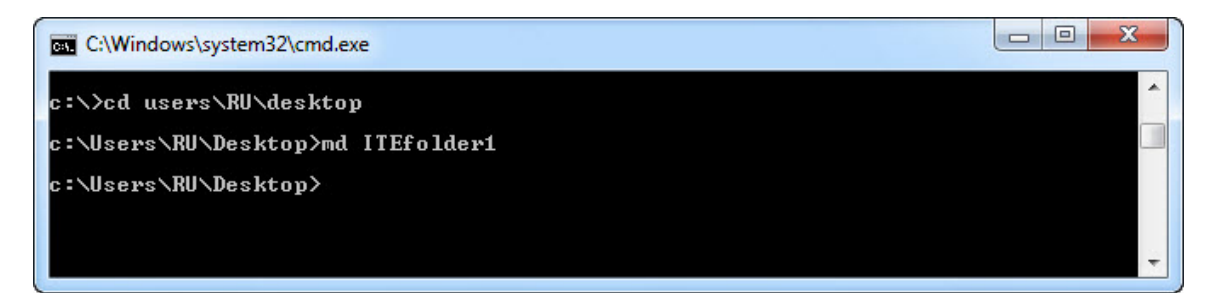

Посмотрите на рабочий стол.

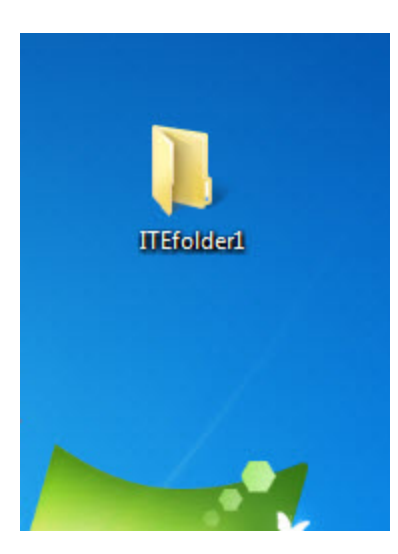

Что вы видите?

Создайте ещё одну папку на рабочем столе.

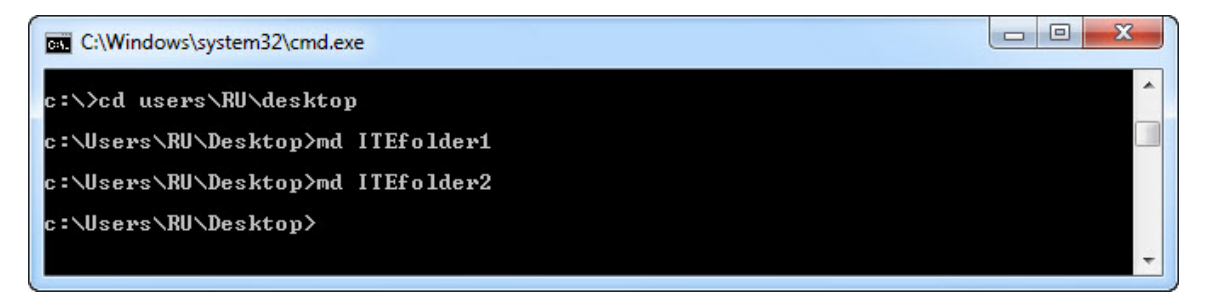

В окне командной строки введите md ITEfolder2 и нажмите клавишу Ввод.

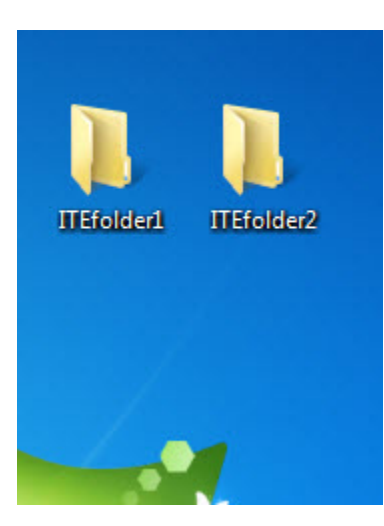

Теперь на рабочем столе две папки — ITEfolder1 и ITEfolder2?

Если нет, обратитесь за помощью к инструктору.

# Действие 6

В окне командной строки введите cls и нажмите клавишу Ввод.

| C:\Windows\system32\cmd.exe |   |
|-----------------------------|---|
| c:\Users\RU\Desktop>        | * |
|                             |   |
|                             |   |
|                             | + |

Что произошло?

Теперь вы создадите файл и сохраните его в папке ITEfolder1.

| C:\Wind | lows\syst | em32\cmd.e | xe - edit |              |        |       | x |
|---------|-----------|------------|-----------|--------------|--------|-------|---|
| File    | Edit      | Search     | View      | Options Help |        |       |   |
|         |           |            |           | GATTIBLE     |        |       | t |
|         |           |            |           |              |        |       |   |
|         |           |            |           |              |        |       |   |
|         |           |            |           |              |        |       |   |
|         |           |            |           |              |        |       |   |
|         |           |            |           |              |        |       |   |
|         |           |            |           |              |        |       |   |
|         |           |            |           |              |        |       |   |
|         |           |            |           |              |        |       |   |
| F1=Help |           |            |           |              | Line:1 | Col:1 | 1 |

В окне командной строки введите edit и нажмите клавишу Ввод.

В редакторе DOS введите **This file belongs to ITEfolder1** (Этот файл содержится в папке ITEfolder1).

| C:\Windows\system32\cmd.exe - edit |        |        |
|------------------------------------|--------|--------|
| File Edit Search View Options Help |        |        |
| This file belongs in ITEfolder1.   |        | Û      |
|                                    |        |        |
|                                    |        |        |
|                                    |        |        |
|                                    |        |        |
|                                    |        |        |
|                                    |        |        |
|                                    |        |        |
|                                    |        |        |
| F1=Help                            | Line:1 | Col:32 |

Нажмите клавиши ALT и F одновременно.

| c:\Windows\system32\cmd.exe - edit       |   |
|------------------------------------------|---|
| File Edit Search View Options Help       |   |
| New UNITLEDI<br>Open<br>Save As<br>Close |   |
| Print<br>E×it                            |   |
|                                          |   |
|                                          |   |
| Creates a new file                       | U |

Когда откроется меню File (Файл), нажмите клавишу А.

| C:\Windows\syste | em32\cmd.exe - edit                                                                                                   |    |
|------------------|----------------------------------------------------------------------------------------------------|----|
| File Edit        | Save As                                                                                                    |    |
| This file bel    | o File Name: []<br>C:\Users\RU\Desktop                                                                                | ł  |
|                  | Existing Files:   Directories:     ITEfolder1   ITEfolder2     ITEfolder2   I-A-1     I-A-1   I-C-1     I-R-1   I-R-1 |    |
| F1=Help Ente     | ► OK ◀ Cancel Help                                                                                                    | J. |

Нажмите клавиши ALT и D, а затем нажимайте клавишу со стрелкой вниз, пока не будет выделена папка ITEfolder1.

| C:\Windows\system | 132\cmd.exe - edit                                       |    |
|-------------------|----------------------------------------------------------|----|
| File Edit         | Save As                                                  |    |
| This file belo    | File Name: [ITEfolder1\]<br>C:\Users\RU\Desktop          |    |
|                   | Existing Files: Directories:                             |    |
|                   | IIIEfolder1   ITEfolder2   [-A-]   [-C-]   [-D-]   [-R-] |    |
| F1=Help Enter     | ► OK ◀ Cancel Help                                       | ÷. |

Нажмите клавишу Ввод.

Нажмите клавишу **ТАВ** четыре раза, пока курсор не будет установлен в поле File Name (Имя файла).

В поле File Name (Имя файла) введите ITEfile1.

| C:\Windows\system | 32\cmd.exe - edit                                                  |                                  |   |
|-------------------|--------------------------------------------------------------------|----------------------------------|---|
| File Edit         | Save                                                               |                                  |   |
| This file belo    | File Name: [ITEfile1<br>C:\Users\RU\Desktop\IT]<br>Existing Tiles: | 8                                |   |
|                   |                                                                    | i-A-1<br>[-C-1<br>[-D-1<br>[-R-1 |   |
| F1=Help Enter     | ► OK ◀ Can                                                         | cel Help                         | U |

Нажмите клавишу Ввод.

| C:\Windows\system32\cmd.exe - edit                                       |               |        |
|--------------------------------------------------------------------------|---------------|--------|
| File Edit Search View Options Help<br>C:\Users\RU\Desktop\lTEfolder1\lTl | Efile1        |        |
| This file belongs in ITEfolder1.                                         |               | î      |
|                                                                          |               |        |
|                                                                          |               |        |
|                                                                          |               |        |
|                                                                          |               |        |
|                                                                          |               |        |
|                                                                          |               |        |
|                                                                          |               |        |
|                                                                          | a geographica |        |
| F1=Help                                                                  | Line:1        | Co1:32 |

Где был сохранен файл?

Нажмите клавиши ALT и F, а затем клавишу X.

| C:\Windows\system32\cmd.exe - edit                                                                                                    |  |
|----------------------------------------------------------------------------------------------------|--|
| File   Edit   Search   View   Options   Help     New   C:\Users\RU\Desktop\ITEfolder1\ITEfile1     open   Save     Save   Save     Save   Save     Print   Exit |  |
| Creates a new file                                                                                                    |  |

Откройте папку ITEfolder1 на рабочем столе.

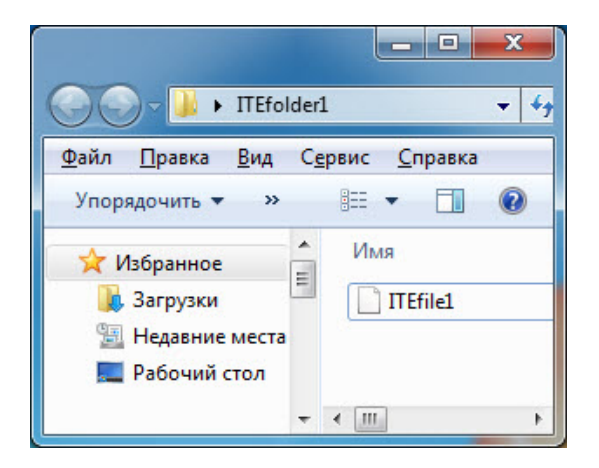

Что вы заметили?

# Действие 7

В окне командной строки введите cls и нажмите клавишу Ввод.

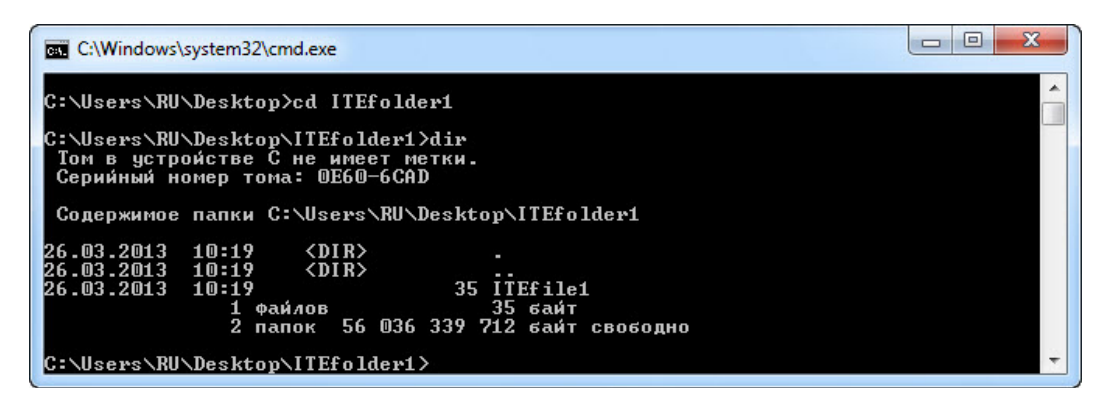

В окне командной строки введите cd ITEfolder1, нажмите клавишу Ввод, а затем введите dir.

Сколько файлов в списке?

Каков размер файла?

В окне командной строки введите cd .. и нажмите клавишу Ввод.

Введите cd ITEfolder2 и нажмите клавишу Ввод.

Введите dir и нажмите клавишу Ввод.

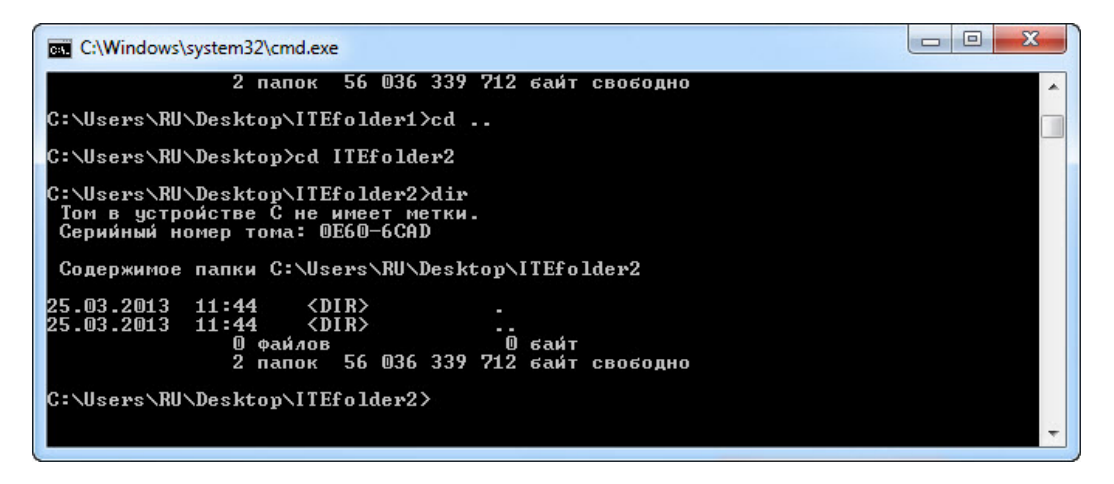

Сколько файлов в списке?

#### Действие 8

Введите сd.. и нажмите клавишу Ввод.

Введите cd.. и нажмите клавишу Ввод.

В окне командной строки введите cls.

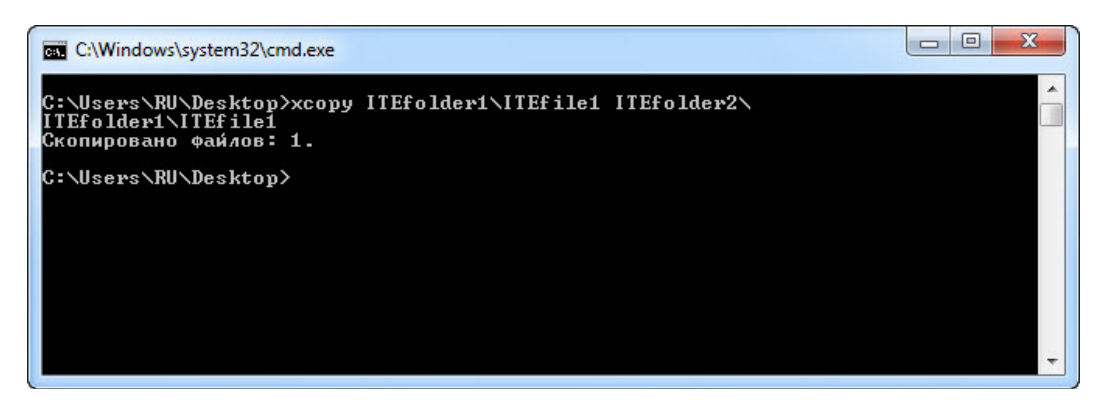

В окне командной строки введите xcopy ITEfolder1\ITEfile1 ITEfolder2\.

Сколько файлов было скопировано?

| C:\Windows\system32\cmd.exe                                                                                                    |   |
|----------------------------------------------------------------------------------------------------|---|
| C:\Users\RU\Desktop>cd ITEfolder2                                                                                                    | - |
| C:\Users\RU\Desktop\ITEfolder2>dir<br>Том в устройстве С не имеет метки.<br>Серийный номер тома: OE60-6CAD                                                                                        |   |
| Содержимое папки C:\Users\RU\Desktop\ITEfolder2                                                                                                    |   |
| 26.03.2013 10:35 <dir><br/>26.03.2013 10:35 <dir><br/>26.03.2013 10:35 <dir><br/>26.03.2013 10:19 35 ITEfile1<br/>1 ΦαύΛοΒ 35 Gaŭt<br/>2 στάτ στάτ στάτ στάτ στάτ στάτ στάτ στά</dir></dir></dir> |   |
| 2 nanok 56 036 327 424 байт свободно<br>C:\Users\RU\Desktop\ITEfolder2>                                                                                                    | ÷ |

Введите cd ITEfolder2 и нажмите клавишу Ввод, затем введите dir и нажмите клавишу Ввод.

Сколько файлов в списке?

Каков размер файла?

Откройте папку ITEfolder2 на рабочем столе.

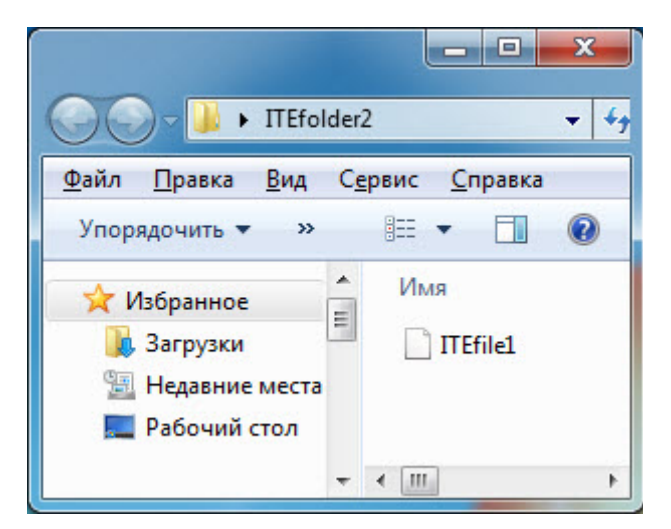

Что вы заметили?

# Действие 9

В окне командной строки введите cls и нажмите клавишу Ввод.

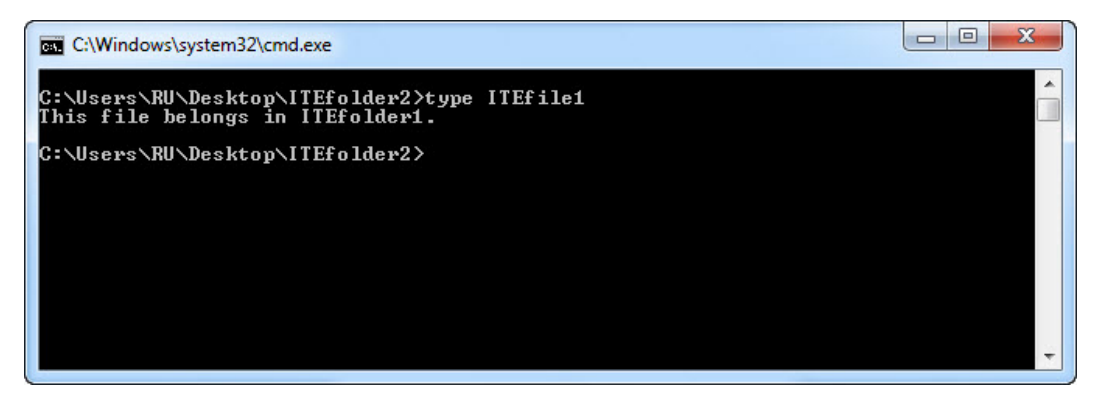

Введите type ITEfile1 и нажмите клавишу Ввод.

Что отображается после введенной вами команды?

# Действие 10

В окне командной строки введите attrib /? и нажмите клавишу Ввод.

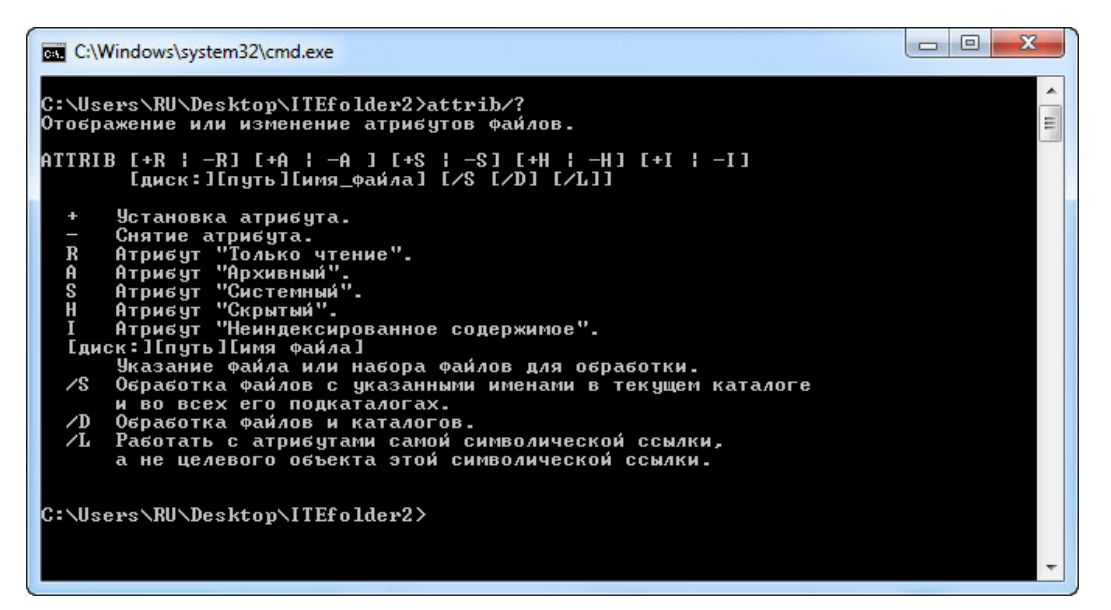

Определите следующие атрибуты:

R —

А —

- s —
- Н—

В окне командной строки введите attrib и нажмите клавишу Ввод.

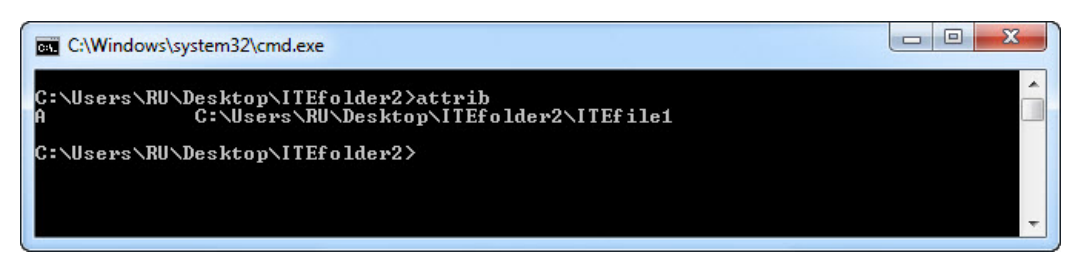

Какой атрибут имеет файл ITEfile1?

#### Действие 11

В окне командной строки введите cls и нажмите клавишу Ввод.

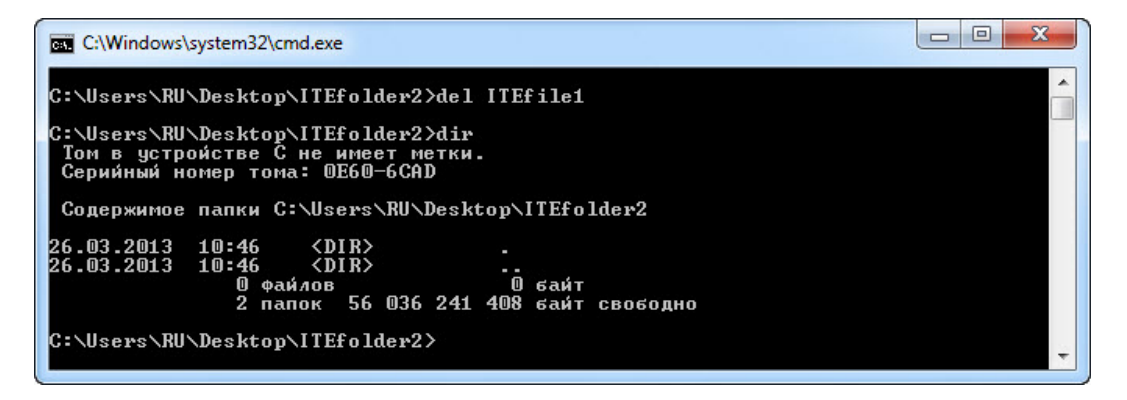

Введите del ITEfile1 и нажмите клавишу Ввод, введите dir и нажмите клавишу Ввод.

Выведен ли файл ITEfile1 по-прежнему в списке содержимого каталога?

\_ 0 х ▶ ITEfolder2 4 • Сервис Справка Файл Правка Вид Упорядочить 🔻 100 T 2 >> FI. . Имя Избранное = Загрузки Эта папка пуста. Недавние места Рабочий стол ▲ III

Откройте папку ITEfolder2 на рабочем столе.

Что вы заметили?

В окне командной строки введите сd.. и нажмите клавишу Ввод.

Введите rd ITEfolder2 и нажмите клавишу Ввод.

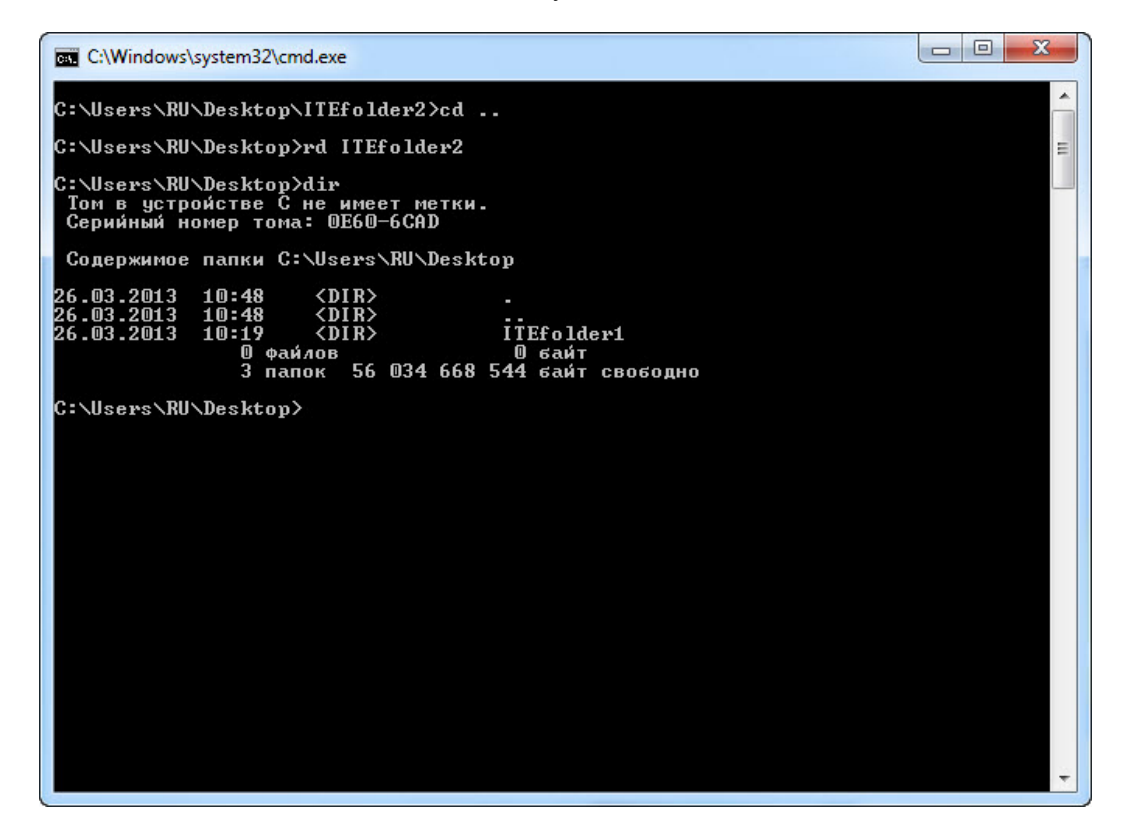

Введите dir и нажмите клавишу Ввод.

Есть ли в списке папка ITEfolder2?

Папка ITEfolder2 отображается на рабочем столе?

# Действие 12

В окне командной строки введите cls и нажмите клавишу Ввод.

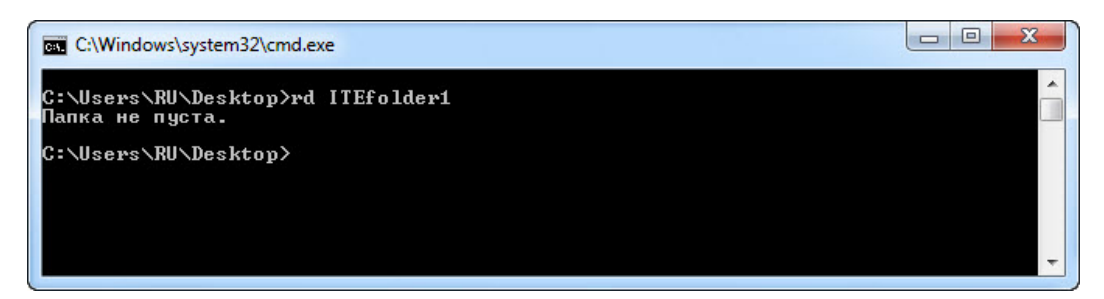

Введите rd ITEfolder1 и нажмите клавишу Ввод.

Какое сообщение вы получили?

Введите rd/?.

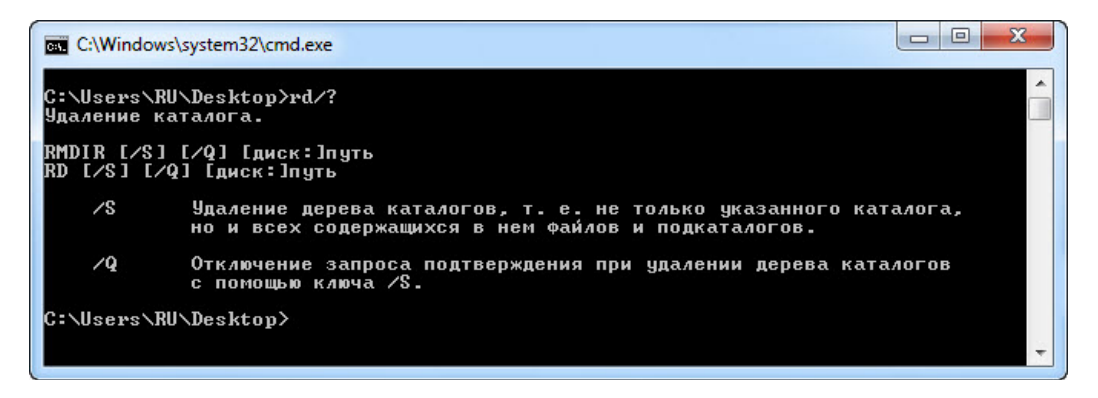

Какую букву можно добавить к «RD», чтобы удалить все файлы и каталог?

Введите rd ITEfolder1 /s и нажмите клавишу Ввод.

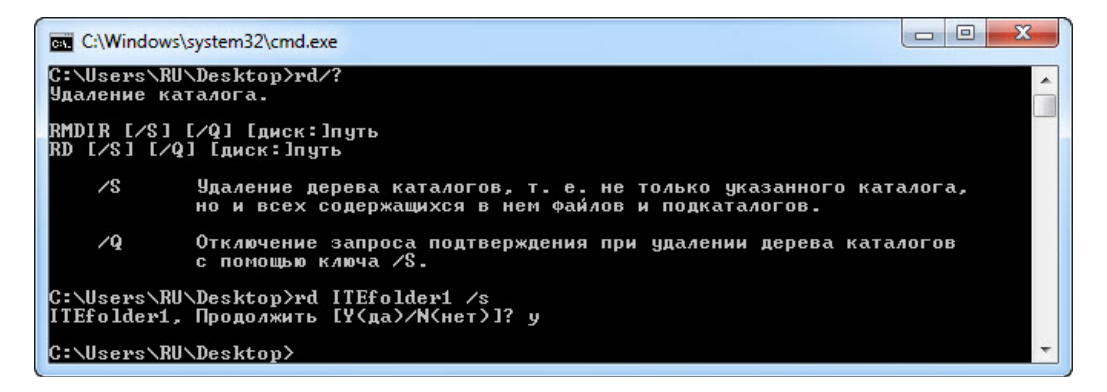

При появлении запроса введите Y и нажмите клавишу Ввод.

Отображается ли папка ITEfolder1 на рабочем столе?

# Действие 13

В окне командной строки введите cls и нажмите клавишу Ввод.

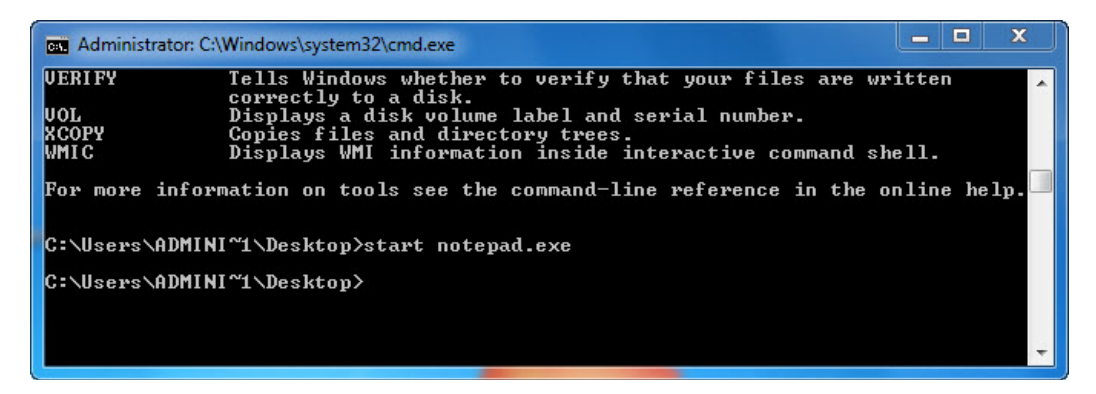

Введите start notepad.exe и нажмите клавишу Ввод.

Что произошло?

| 🗍 Безымянный — Блокнот 🗖 🗖 🔀 |        |        | -   |         |   |   |   |
|------------------------------|--------|--------|-----|---------|---|---|---|
| Файл                         | Правка | Формат | Вид | Справка | 1 |   |   |
| 1                            |        |        |     |         |   |   | * |
|                              |        |        |     |         |   |   |   |
|                              |        |        |     |         |   |   |   |
|                              |        |        |     |         |   |   |   |
|                              |        |        |     |         |   |   |   |
|                              |        |        |     |         |   |   | + |
|                              |        |        |     |         |   | P | t |

В окне командной строки введите tasklist и нажмите клавишу Ввод.

| C:\Windows\system32\cmd.exe |               |      |        |
|-----------------------------|---------------|------|--------|
| cmd.exe                     | 160 Console   | 1 2  | 708 KG |
| conhost.exe                 | 952 Console   | 1 5  | 172 KG |
| notepad.exe                 | 2844 Console  | 1 5  | 032 КБ |
| audiodg.exe                 | 3232 Services | 0 13 | 868 KD |
| tasklist.exe                | 2364 Console  | 1 4  | 200 KD |
| WmiPrvSE.exe                | 2292 Services | 0 4  | 844 KD |
| C:\Users\RU\Desktop>        |               |      | +      |

Есть ли списке "notepad" (Блокнот)?

Введите taskkill /im notepad.exe и нажмите клавишу Ввод.

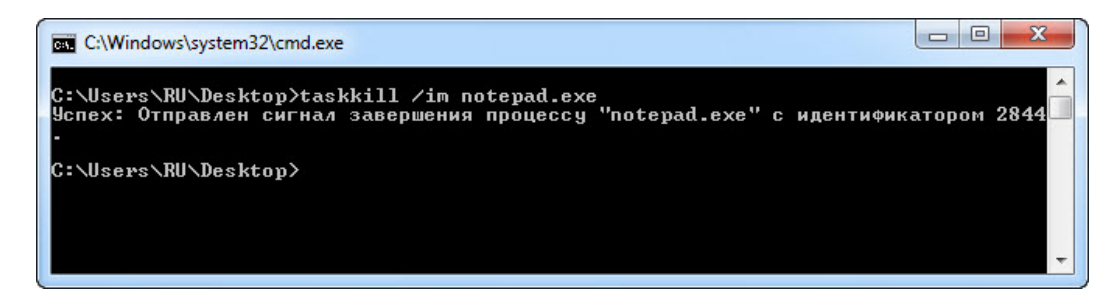

Что произошло?